## Tata Cara Submission Artikel di Website Proceeding NCAF

Dokumen ini merupakan panduan bagaimana untuk melakukan proses Submission Artikel pada website <u>https://journal.uii.ac.id/NCAF</u>

## 1.1 Cara Registrasi dan Upload Artikel oleh Penulis

1. Langkah pertama adalah pendaftaran *username*. Penulis dapat mendaftarkan *username* melalui menu **'Register'**. Gambar 1 memperlihatkan proses pendaftaran *username*.

| (TT)                                                          |                                                                                                    | Website https://journal.uii.ac.id/NCAF                       |
|---------------------------------------------------------------|----------------------------------------------------------------------------------------------------|--------------------------------------------------------------|
|                                                               | NCAF<br>PROCEEDING OF<br>NATIONAL CONFERE<br>ON ACCOUNTING & F<br>Published by:<br>Master Program in Accounting, Faculty of Econ<br>Universita Islam Indonesia                                                                                | NCE<br>INANCE<br>pomics                                      |
|                                                               | 4                                                                                                    |                                                              |
| HOME ABOU<br>ARCHIVES<br>Home > User > Re                     | T LOGIN REGISTER SEARCH CURRENT                                                                                                    | SYSTEMS<br>Journal Help                                      |
| Register                                                      | r                                                                                                    | Username<br>Password                                         |
| Fill in this form to<br><u>Click here</u> if you a            | register with this site.<br>Ire already registered with this or another journal on this site.                                                                                                    | Remember me                                                  |
| Profile Username *                                            |                                                                                                    | NOTIFICATIONS  • <u>View</u> • <u>Subscribe</u>              |
| Password *                                                    | The username must contain only lowercase letters, numbers, and hyphens/underscores. The password must be at least 6 characters.                                                                                                    | JOURNAL<br>CONTENT<br>Search<br>Search Scope                 |
| Salutation<br>First Name *<br>Middle Name                     |                                                                                                    | All<br>Search<br>Browse<br>• By Issue                        |
| Last Name *<br>Initials<br>Gender<br>Affiliation              | Joan Alice Smith = JAS                                                                                                    | • By Author<br>• By Title<br>• Other Journals<br>INFORMATION |
|                                                               | (Your institution, e.g. "Simon Fraser University")                                                                                                    | Eor Readers     Eor Authors     For Librarians               |
| Signature                                                     |                                                                                                    | 9 772715 099006                                              |
| Email *<br>Confirm Email *<br>ORCID ID                        | PRIVACY STATEMENT                                                                                                    | ISSN 2715-0992<br>(online)                                   |
| URL<br>Phone<br>Fax                                           | conform to their standards for expressing ORCID iDs, and include<br>URI (eg. http://orcid.org/0000-0002-1825-0097).                                                                                                    | ₂ the full                                                   |
| Mailing<br>Address                                            |                                                                                                    |                                                              |
| Country<br>Bio Statement<br>(E.g.,<br>department and<br>rank) | X <b>1</b> 2 <b>2</b>   <b>B</b> <i>X</i> <u>U</u> :≡ <u>j</u> ≡   ∞ ≪ <b>@</b> HTTL <b>□</b><br>▼                                                                                                    |                                                              |
| Confirmation                                                  | X Im Im   B I U I I Im Im Im Im Im Im Im Im Im Im Im Im                                                                                                    |                                                              |
| Register as                                                   | password         Image: Reader: Notified by email on publication of an issue of the journal.         Image: Reviewer: Willing to conduct peer review of submissions to identify reviewing interests (substantive areas and research methods): | Jangan lupa checklist<br>pada opsi Author!<br>the site.      |
| Register Can * Denotes required                               | cel                                                                                                    |                                                              |

2. Setelah melakukan pendaftaran, penulis dapat melakukan *login*. Halaman *login* dapat dilihat pada Gambar 2.

| HOME           | ABOUT        | LOGIN        | REGISTER      | SEARCH | CURRENT | ARCHIVES |
|----------------|--------------|--------------|---------------|--------|---------|----------|
| Home >         | Login        |              |               |        |         |          |
| Logi           | n            |              |               |        |         |          |
| 208            |              |              |               |        |         |          |
| Usernam        | e nurinuri   |              |               |        |         |          |
| Passwor        | d •••••      |              |               |        |         |          |
|                | Reme         | ember my us  | ername and pa | ssword |         |          |
|                | Login        |              |               |        |         |          |
|                |              |              |               |        |         |          |
|                | ucor2 Pogict | er with this | site          |        |         |          |
| » <u>Not a</u> | user: Regist | uand 2       |               |        |         |          |

Gambar 2: Halaman login user penulis

3. Untuk membuat pengajuan jurnal, klik *link* '<u>CLICK HERE</u>' pada bagian 'Start a New Submission'. Untuk lebih jelasnya dapat dilihat pada Gambar 3.

| lome >                     | User > Au                                             | ithor         | > Active Sub             | missions      |                |              |        |        |
|----------------------------|-------------------------------------------------------|---------------|--------------------------|---------------|----------------|--------------|--------|--------|
| Activ                      | o Sub                                                 |               | coione                   |               |                |              |        |        |
| ACUV                       | e suu                                                 | 1111          | 5510115                  |               |                |              |        |        |
| CTIVE                      | ARCHIVE                                               |               |                          |               |                |              |        |        |
|                            |                                                       |               |                          |               |                |              |        |        |
|                            | SUBMIT                                                | SEC           | AUTHORS                  |               | TITLE          |              |        | STATUS |
|                            |                                                       |               |                          |               | No Su          | Jbmissions   |        |        |
|                            |                                                       | 3. 2.         |                          |               |                |              |        |        |
| tart a<br>LICK HE<br>Refha | New Su<br>RE to go t                                  | bmis<br>o ste | ssion<br>ep one of the f | ive-step subn | nission proces | 35.          |        |        |
| tart a<br>LICK HE<br>Refba | New Su<br>RE 0 go t<br>CKS                            | o ste         | ep one of the f          | ive-step subn | nission proces | 55.          |        |        |
| Cefba                      | New Su<br>Reforgot<br>ccks<br>ew pub<br>re<br>re hits | bmis<br>o ste | ep one of the f          | ive-step subn | nission proces | IS.<br>TITLE | STATUS | ACTIO  |

Gambar 3: Membuat pengajuan jurnal

4. Setelah *link* '<u>CLICK HERE</u>' diklik, maka penulis akan dihubungkan dengan halaman di mana penulis dapat memulai pengajuan jurnal. Gambar 4 menunjukkan tampilan halaman tersebut.

| . SIA           | RT 2. UPLOAD SUBMISSION 3. ENTER METADATA 4. UPLOAD SUPPLEMENTARY FILES 5. CONFIRMATION                                                                                                    |
|-----------------|----------------------------------------------------------------------------------------------------|
| Encou           | Intering difficulties? Contact for assistance.                                                                                                    |
| Sub             | mission Checklist                                                                                                    |
| ndica           | that this submission is ready to be considered by this journal by checking off the following (comments to the editor can be added below)                                                                                                    |
| V               | The submission has not been previously published, nor is it before another journal for consideration (or an explanation has been provided in Comments to the Editor).                                                                                                    |
| 7               | The submission file is in OpenOffice, Microsoft Word, RTF, or WordPerfect document file format.                                                                                                    |
| V               | Where available, URLs for the references have been provided.                                                                                                    |
| V               | The text is single-spaced; uses a 12-point font; employs italics, rather than underlining (except with URL addresses); and all illustrations, figures, and tables are placed within the text at the appropriate points, rather than at the end.                                                                                                    |
| 1               | The text adheres to the stylistic and bibliographic requirements outlined in the Author Guidelines, which is found in About the Journal.                                                                                                    |
| V               | If submitting to a peer-reviewed section of the journal, the instructions in Ensuring a Blind Review have been followed.                                                                                                    |
| 'he n<br>availa | ames and email addresses entered in this journal site will be used exclusively for the stated purposes of this journal and will not be made<br>ble for any other purpose or to any other party.                                                                                                    |
| ~               | aments for the Editor                                                                                                    |
| Con             | the star is a star in the star is a star in the star is a star in the star is a star in the star is a star in the star is a star in the star is a star in the star in the star |

Gambar 4: Langkah pertama memulai pengajuan jurnal

Penjelasan Gambar 4 adalah sebagai berikut:

- a. Bagian 1 merupakan langkah-langkah yang harus diikuti oleh penulis dalam proses pengajuan jurnal.
- b. Bagian 2 merupakan indikator bahwa jurnal siap diajukan dan dipertimbangkan. **Penulis** wajib menceklis semua *check box*.
- c. Terdapat *text box,* di mana penulis dapat menuliskan pesan untuk Editor kelak.
- d. Setelah semua langkah pada langkah pertama ini sudah diikuti, maka penulis dapat melanjutkan ke langkah berikutnya dengan menekan tombol '**Save and Continue**'.
- Langkah berikutnya adalah upload file yang akan diajukan. Petunjuk dan langkah dalam mengupload file sudah disediakan pada halaman ini. Untuk lebih jelasnya dapat dilihat pada Gambar 5.

| Step 2. Uploading the S                                                                                                    | ubmission                                                                                                    |                                                                                                    |                                |
|----------------------------------------------------------------------------------------------------|----------------------------------------------------------------------------------------------------|----------------------------------------------------------------------------------------------------|--------------------------------|
| 1. START 2. UPLOAD SUBMISSION 3. EN                                                                                                    | TER METADATA 4. UPLOAD SUPPLEMENTA                                                                                                    | ARY FILES 5. CONFIRMATION                                                                            | Γ                              |
| To upload a manuscript to this journal                                                                                                    | , complete the following steps.                                                                                                    |                                                                                                    |                                |
| <ol> <li>On this page, click Browse (or C<br/>2. Locate the file you wish to subm<br/>3. Click Open on the Choose File w<br/>4. Click Upload on this page, which<br/>conventions.</li> <li>Once the submission is uploaded<br/>Encountering difficulties? Contact for a</li> </ol> | hoose File) which opens a Choose File wi<br>is and highlight it.<br>indow, which places the name of the file ,<br>uploads the file from the computer to the<br>I, click Save and Continue at the bottom ;<br>assistance. | ndow for locating the file on th<br>on this page.<br>> journal's web site and renam<br>of this page. | e hard drive of your computer. |
| Submission File<br>No submission file uploaded.                                                                                                    |                                                                                                    | 2                                                                                                    |                                |
| Upload submission file 3                                                                                                    | Browse_ No file selected.                                                                                                    | Upload                                                                                               |                                |
|                                                                                                    |                                                                                                    |                                                                                                    |                                |

Gambar 5: Proses upload file jurnal

Penjelasan Gambar 5 adalah sebagai berikut:

- a. Bagian 1 merupakan petunjuk proses upload file.
- b. Bagian 2 merupakan tempat *upload file*.
- c. Pada bagian 3, setelah *file* berhasil di-*upload*, penulis dapat melanjutkan ke langkah berikutnya dengan menekan tombol '**Save and Continue**'.
- 6. Langkah berikutnya adalah memasukkan metadata sebagai informasi suatu jurnal. Penulis hanya tinggal input data-data pada setiap *field*. Untuk lebih jelasnya dapat dilihat pada Gambar 6.

| irst Name *                           | Nuri                                                                                                    |
|---------------------------------------|----------------------------------------------------------------------------------------------------|
| 1iddle Name                           |                                                                                                    |
| .ast Name *                           | Hafis                                                                                                    |
| imail *                               | nhafisah.nh@gmail.com                                                                                                    |
| DRCID ID                              |                                                                                                    |
|                                       | ORCID iDs can only be assigned by the ORCID Registry. You must conform to their standards for expressing ORC                                                                                                    |
| 101                                   | Ds, and include the full URI (eg. http://orcid.org/0000-0002-1825-0097).                                                                                                    |
| JRL                                   |                                                                                                    |
| Affiliation                           |                                                                                                    |
|                                       |                                                                                                    |
|                                       |                                                                                                    |
|                                       |                                                                                                    |
|                                       | (Your institution, e.g. "Simon Fraser University")                                                                                                    |
| Country                               |                                                                                                    |
| Loundry                               | have a set of the set of the set |
| Bio Statement                         |                                                                                                    |
| Bio Statement<br>E.g., department and |                                                                                                    |

Gambar 6: Proses memasukkan metadata

 Langkah berikutnya adalah upload file-file tambahan yang mendukung pembuatan jurnal. Gambar 7 menunjukkan tampilan halaman tersebut. Setelah penulis menekan tombol 'Upload', maka penulis akan dihubungkan pada halaman untuk membuat metadata filefile tambahan tersebut. Gambar 8 menunjukkan halaman pengisian metadata.

| 1. STA                   | ART 2. UPLOAD SUBMISSION 3                                                                            | ENTER METADATA 4. UPLOAD SUPPLEMENTARY FILES 5. CONF                                                                                                    | FIRMATION                                                                                         |                                                       |
|--------------------------|----------------------------------------------------------------------------------------------------|----------------------------------------------------------------------------------------------------|---------------------------------------------------------------------------------------------------|-------------------------------------------------------|
| This o<br>nstru<br>reade | optional step allows Supplemen<br>iments, (b) data sets, which co<br>ers, (d) figures and tables that | tary Files to be added to a submission. The files, which can I<br>mply with the terms of the study's research ethics review, (c<br>cannot be integrated into the text itself, or other materials th | be in any format, might inclu<br>) sources that otherwise wound<br>hat add to the contribution of | de (a) research<br>uld be unavailable to<br>the work. |
| -                        | TITLE                                                                                                 | ORIGINAL FILE NAME                                                                                                    | DATE UPLOADED                                                                                     | ACTIO                                                 |
| ID                       |                                                                                                    |                                                                                                    |                                                                                                   |                                                       |
| 10                       | Untitled                                                                                              |                                                                                                    | 06-16                                                                                             | EDIT   DELETE                                         |

Gambar 7: Proses upload file-file tambahan

| Step 4a. Add a                      | a Supplementary File                                                               |
|-------------------------------------|------------------------------------------------------------------------------------|
| 1. START 2. UPLOAD SUBM             | IISSION 3. ENTER METADATA 4. UPLOAD SUPPLEMENTARY FILES 5. CONFIRMATION            |
| << Back to Supplement.              | ary Files                                                                          |
| Supplementary H                     | File Metadata                                                                      |
| To index this supplemen             | tary material, provide the following metadata for the uploaded supplementary file. |
| Title *                             | IMPLEMENTASI OLAP DAN REPORTING SERVICES SEBAGAI BAGIAN                            |
| Creator (or owner) of<br>file       | Kusnawi                                                                            |
| Keywords                            | Business Intelligence                                                              |
| Туре                                | Research Instrument 🔻                                                              |
|                                     | Specify other                                                                      |
| Brief description                   |                                                                                    |
|                                     | Х 🖓 🖏   В I Ц 🗄 🗄   🕬 🖉 🎯 🚥 🗐 🍇                                                    |
| Publisher                           |                                                                                    |
|                                     | Use only with formally published materials.                                        |
| contributor or<br>sponsoring agency |                                                                                    |

Gambar 8: Halaman pengisian metadata file-file tambahan

Setelah semua langkah pada langkah ini diikuti, maka penulis akan dihubungkan ke langkah selanjutnya dengan menekan tombol '**Save and Continue**'.

8. Langkah terakhir adalah konfirmasi. Gambar 9 menunjukkan tampilan halaman konfirmasi.

| Step                           | 5. Confirming the Submis                                                                                                    | ssion                                                                                          |                                                                         |                                                                     |
|--------------------------------|----------------------------------------------------------------------------------------------------|------------------------------------------------------------------------------------------------|-------------------------------------------------------------------------|---------------------------------------------------------------------|
| 1. START                       | 2. UPLOAD SUBMISSION 3. ENTER METADATA                                                                                                    | 4. UPLOAD SUPPLEMENTARY FI                                                                     | ES 5. CONFIRMATION                                                      |                                                                     |
| To subri<br>receive<br>logging | nit your manuscript to Research Report - So<br>an acknowledgement by email and will be at<br>in to the journal web site. Thank you for you | cial Science click Finish Sub<br>le to view the submission's<br>ur interest in publishing with | mission. The submission<br>progress through the<br>Research Report - So | on's principal contact wi<br>editorial process by<br>ocial Science. |
| File S                         | ummary                                                                                                    |                                                                                                |                                                                         |                                                                     |
| File S                         | ORIGINAL FILE NAME                                                                                                    | Түре                                                                                           | FILE SIZE                                                               | DATE UPLOADED                                                       |
| File S                         | ORIGINAL FILE NAME<br>PENERAPAN BUSINESS INTELLIGENCE<br>DALAM MENENTUKAN STRATEGI PROMOSI<br>PERGURUAN TINGGI.PDF                         | TYPE<br>Submission File                                                                        | FILE SIZE                                                               | DATE UPLOADED<br>06-18                                              |

Gambar 9: Tampilan halaman konfirmasi

Jika penulis sudah selesai mengikuti semua langkah, selanjutnya penulis menekan tombol 'Finish Submission' untuk mengirimkan *file-file* tersebut ke editor. *File* yang sudah berhasil di-*submit* akan ada pada halaman 'Active Submissions'. Pada halaman ini, penulis dapat melihat status jurnal tersebut dari mulai *awaiting assignment, in review, in editing,* sampai akhirnya di-*publish*. Tampilan yang menunjukkan halaman ini dapat dilihat pada Gambar 10.

| Active Submiss            | sions                            |                               |                                                              |                     |
|---------------------------|----------------------------------|-------------------------------|--------------------------------------------------------------|---------------------|
| Submission complete. That | nk you for your interest in publ | lishing with Research         | Report - Social Science.                                     |                     |
| • Active Submissions      | Home > User > Author :           | > Active Submissio            | ns                                                           |                     |
|                           | Active Submi                     | ssions                        |                                                              |                     |
|                           | MM-DD<br>ID SUBMIT SEC           | AUTHORS                       | TITLE                                                        | STATUS              |
|                           | 5 06-18 ART                      | Hafis                         | PENERAPAN BUSINESS INTELLIGENCE<br>DALAM MENENTUKAN STRATEGI | Awaiting assignment |
|                           | 1 - 1 of 1 Items                 |                               |                                                              |                     |
|                           | Start a New Submis               | sion<br>p one of the five-ste | ep submission process.                                       |                     |

Gambar 10: Tampilan halaman 'Active Submissions'